## **SOLAR** Pro.

## Sungrow inverter wifi password

There is transition period for Sungrow WiFi dongles. WiFi V24 dongles do not have QR codes but WiFi V25 and V31 dongles do. Figure 9 Comparison between WiFi V24 and ...

Connect to your home router on that page under WLAN configuration. Enter in the key/password for the router. Check to see that there is a tick next to the router by refreshing ...

of iSolarCloud with Sungrow products and offer better customer experience, we are making the transition to launch the latest WiFi dongle V31. This document compares three ...

%PDF-1.7 %µµµµ 1 0 obj >/Metadata 145 0 R/ViewerPreferences 146 0 R>> endobj 2 0 obj > endobj 3 0 obj >/ExtGState >/XObject >/ProcSet[/PDF/Text/ImageB/ImageC ...

the inverter directly, access real-time data and settings through the app. Local access ... Wi-Fi Dongle - V24/25/31 WLAN Wi-Net Dongle WLAN Three-Phase Residential ...

It's important you know the steps to reconnect any WiFi-based device as IP addresses will continue to change over the system's lifetime. Here is how to get your Sungrow inverter WiFi reconnected. Note: If your inverter has ...

Now it's time to connect your inverter to your home Wireless Local Area Network (WLAN)/Wi-Fi. On your smart device, go back to the Wi-Fi Settings and select your home Wi-Fi network from the list of available options. Enter ...

Inverter Type Communication Device ... Range (Grid-Connect & Hybrid) V25/V31 Wi-Fi Dongle / E-Net Dongle / Direct Ethernet (Hybrid) Three-Phase Commercial Range ...

Grab a smart device (phone, laptop, or tablet) and have your home WiFi network name and password ready. Download and install the iSolarCloud app on your device. Log in to your account using your email and password. If you"ve ...

Wi-Fi singal of the inverter Cannot find the Wi-Fi network of the home router Answer 1) Check and ensure that the inverter has been powered on and the Wi-Fi module has been ...

Configuring your Sungrow solar inverter for online monitoring using iSolarCloud is an essential step in optimizing your solar energy system. By connecting your inverter to WiFi, ...

## **SOLAR** PRO. Sungrow inverter wifi password

vice (Inverter SN). Click on the SN you wish to connect to and then. login to the inverter. Please put in "admin" as the account and the password (pw8888). Click "More" > ...

%PDF-1.7 %µµµµ 1 0 obj >/Metadata 503 0 R/ViewerPreferences 504 0 R>> endobj 2 0 obj > endobj 3 0 obj >/Font >/XObject >/ProcSet[/PDF/Text/ImageB/ImageC/ImageI ...

Configure your Sungrow Inverter with your Wifi. Step 1: Using your mobile device, open your settings, head to wifi and connect the device to your home Wifi. Step 2: Once the device is successfully connected, download and open the ...

SunEnergy empowers Australians with energy efficient solutions. From solar and battery systems to ev charger installation, we've got you covered. Enquire today!

To get the solar data updated from the wifi dongle under the Sungrow inverter - does the Moto reach out to the Sungrow wifi dongle? Or does the Sungrow wifi dongle talk to ...

If the signal is weak, consider relocating the modem or installing a Wi-Fi extender to improve connectivity. Confirm the Wi-Fi password - If you have changed your Wi-Fi password or modem, you will need to update the ...

Click on the name of the wireless network you wish to connect to. Enter the password. At this stage you have successfully re-configured the network and can press the ...

Click "Go to Set" then connect to the SG network and If it requires a password take note that the password is the Serial number of the WiFi v31 itself. Customer can find the SN ...

The SSID name and password can be found in the modem/router "Wireless->basic" menu. (also in that section the region should be "Australia", the channel "auto", the mode ...

Web: https://bardzyndzalek.olsztyn.pl

## **SOLAR** PRO. Sungrow inverter wifi password

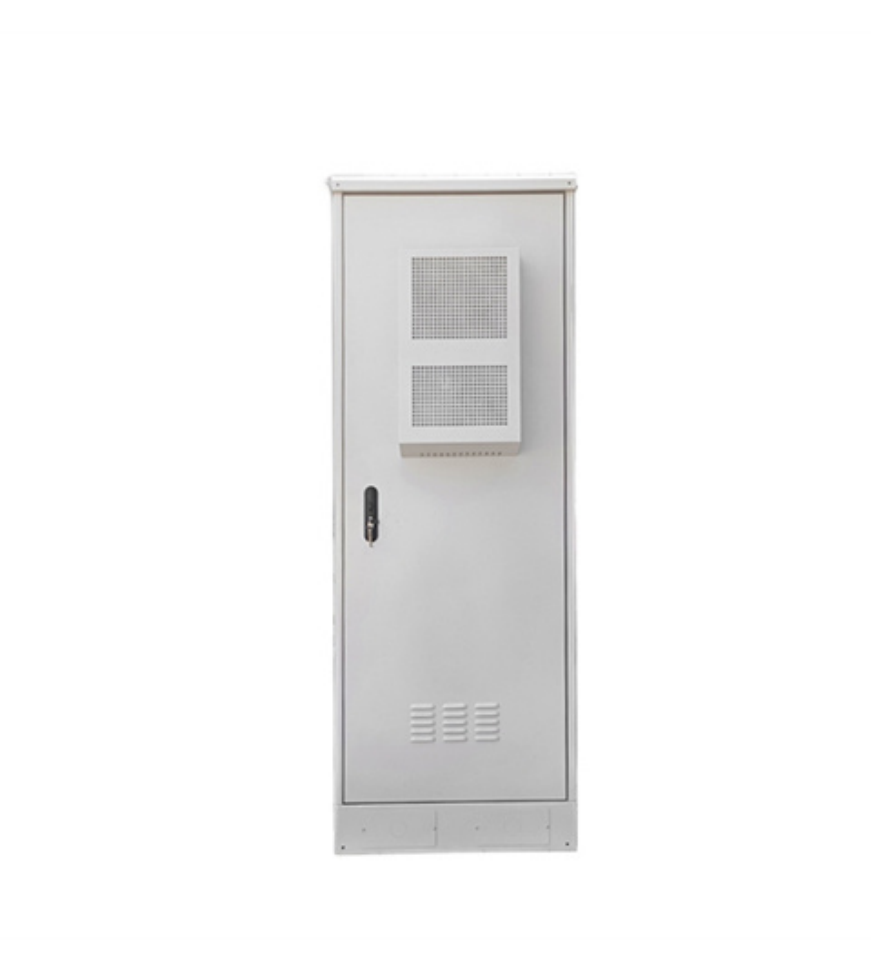